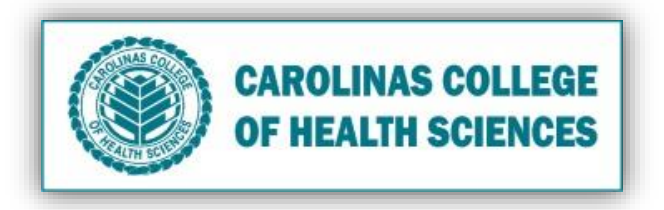

Is your Computer running slow? Follow these processes to improve your computer's performance.

- I. Clean all Temporary Files
  - 1. Click the **Start** button at the bottom left.
  - 2. Type in and click **Disk Cleanup**.
  - 3. Check **"Temporary files"**.

| Temporary files | 219 MB |
|-----------------|--------|
|                 |        |

- 4. Click OK.
- 5. Click **Delete Files**.

### II. Clean your Desktop by putting old files into the Recycle Bin

- 1. "Right Click" and click Delete on any desktop file you no longer need.
- 2. Click Yes.

### III. Empty Recycle Bin

1. "Right Click" on the Recycle Bin icon

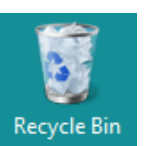

and click Empty Recycle Bin.

- IV. Delete Internet Cache/Cookies on your Browser (Internet Explorer, Chrome, Mozilla Firefox)
  - A. Internet Explorer
    - 1. Open up Browser.
    - 2. Press "ctrl+shift+delete".
    - 3. Click the button **Delete**.

#### B. Chrome

- 1. Open up Browser.
- 2. Press "ctrl+shift+delete".
- 3. Click the button **Clear Data**.

# C. Mozilla Firefox

- 1. Click the menu button  $\Xi$  and click **Preferences**.
- 2. Select the Privacy & Security panel.
- 3. In the **Cookies and Site Data** section, click the **Clear Data** button.
- 4. Click the Clear button.

# V. Check for Updates

- 1. Click the **Start** button at the bottom left.
- 2. Type in and click Windows Update.
- 3. Click the **Check for Updates** button.
- 4. If there are updates, click the Install Updates button
- 5. Check off "I accept the license terms" and click the Finish button.
- 6. Install Updates and restart.